## 2025 届毕业论文上传、检测操作流程

登录维普毕业论文管理系统: https://vgms.fanyu.com/

# 一、论文上传操作流程

### 1. 学生提交论文定稿

点击左侧菜单进入"过程管理"一"定稿"页面的"编辑"按钮。可编辑弹 出页面的定稿信息,此页面只需要上传线下已完成的定稿附件,按照要求编辑完 成后点击"提交"按钮可完成提交,点击"暂存"填写的信息会直接保存在系统 中,还可以再次编辑修改。

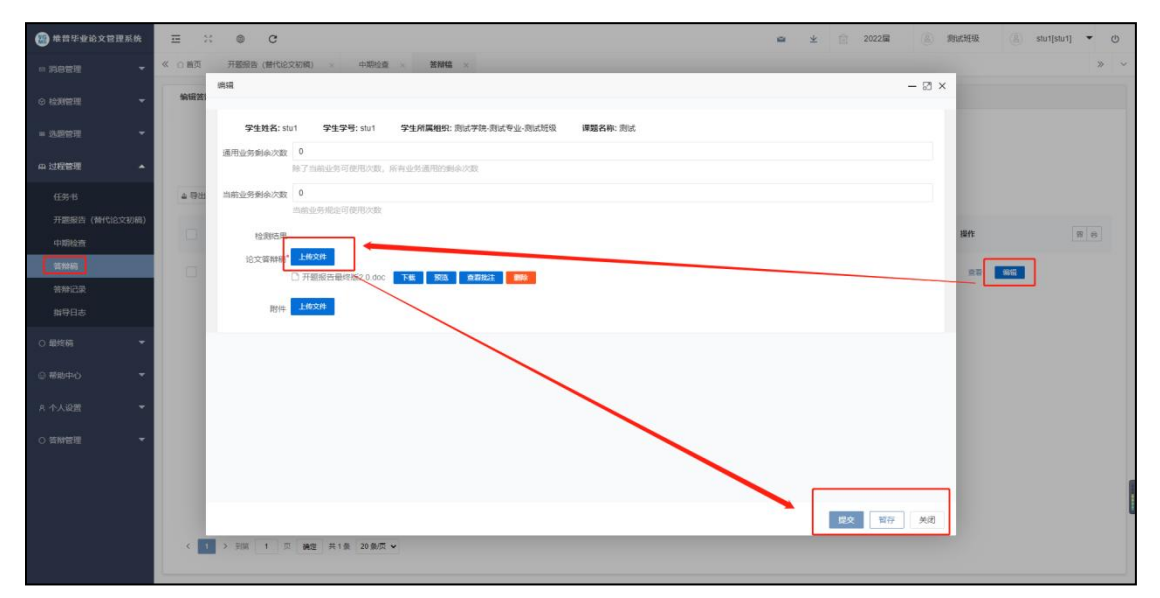

注: 1、文件类型(比如稿件)上传后可删除、可预览、可下载。

在检测结果栏查看检测结果和下载检测报告,也可以点击查看查看检测结果 和下载检测报告。

#### 2. 学生提交论文最终稿

点击左侧菜单进入"最终稿"—"编辑最终稿"页面的"编辑"按钮。可编 辑弹出页面的最终稿信息,此页面需要核对填写全国抽检平台的抽检字段,然后 上传线下已完成的最终稿附件,按照要求编辑完成后点击"提交"按钮可完成提 交,点击"暂存"填写的信息会直接保存在系统中,还可以再次编辑修改。

| ○ 毕业论文 ⑥ 毕业沿                                                                    | 计 ○ 洗密论文 ○ テ (                    | 其他                |                     |    |
|---------------------------------------------------------------------------------|-----------------------------------|-------------------|---------------------|----|
|                                                                                 |                                   |                   | 刑的选择"甘助" 工事而完论文的情   |    |
| 工传化文(设计)类型填与2<br>写"无"。                                                          | t急争坝·子主远填"千亚比义"、"千                | "亚设计"、"多否论义",非工处关 | 坚时远拜" 共配", 个需要与论义时填 |    |
| *撰写语种信息                                                                         |                                   |                   |                     |    |
| 中文                                                                              |                                   |                   | Ť                   |    |
| *论文选题来源                                                                         |                                   |                   |                     |    |
| 调选择                                                                             |                                   |                   | ~                   |    |
| 论文研究方向                                                                          |                                   |                   |                     |    |
| *方向一                                                                            | 已输入字数: 0                          | 方向二               | 已输入字数: 0            |    |
|                                                                                 |                                   |                   |                     |    |
|                                                                                 |                                   |                   | 稳定 新在               | 关闭 |
|                                                                                 |                                   |                   | HEAC BIT            | AN |
| 论文研究方向                                                                          |                                   |                   |                     |    |
| *方向一                                                                            | 已输入字数: 0                          | 方向二               | 己输入字数: 0            |    |
|                                                                                 |                                   |                   |                     |    |
| 论文研究方向填写注意事项:<br>1、须为中文;<br>2、每个研究方向限15个汉字;<br>3、论文研究方向不能与专业;<br>4、研究方向不能与论文翻目; | 以内,國填两个研究方向;<br>各称相同;<br>关键词两两一致。 |                   |                     |    |
| 论文关键词                                                                           |                                   |                   |                     |    |
| *关键词一                                                                           | 已输入字数:0                           | *关键词二             | 已输入字数: 0            |    |
| *关键词三                                                                           | 已输入字数:0                           | 关键词四              | 已输入字数: 0            |    |
| 关键词五                                                                            |                                   |                   |                     |    |
| I                                                                               | 亡地八子政: 0                          |                   |                     |    |
|                                                                                 |                                   |                   |                     |    |

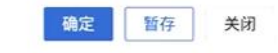

| 🍪 维普毕业论文管理系统 | = %          | G                                                                                                | (2)<br>有()題点我~ 坐 全 全 2023届 (8) 激減者 | ś业 ⑧ stu02[stu02] ▼ ტ |
|--------------|--------------|--------------------------------------------------------------------------------------------------|------------------------------------|-----------------------|
| ◎ 消息管理 👻     | 《 合 首页 编辑最终稿 | × 最终稿 ×                                                                                          |                                    | »                     |
| □ 送题管理 👻     | 编辑最终稿        | 編48                                                                                              | - 🛛 ×                              |                       |
| □ 过程管理 ▼     | 组织训          | 学生姓名: stu02 学生学号: stu02 学生所属组织: 测试学院-测试专业                                                        | / <b>*</b> 9                       |                       |
| ◎ 评分管理 👻     | 状态 所?        | 课题名称: <b>测试课题</b>                                                                                | 条件 Q 搜索                            |                       |
| □ 最终稿        |              | 通用业务剩余次数                                                                                         |                                    |                       |
| 最终稿          | 导出列表数据 ~     | 1<br>除了当前业务可使用次数,所有业务通用的剩余次数                                                                     |                                    | # # 6                 |
| 三 答辩管理   ▼   | 课题名称         | 当前业务剩余次数                                                                                         | 操作                                 |                       |
| ③ 下载中心 ▼     | 测试课题         | 0<br>当前业务规定可使用次数                                                                                 | <u></u>                            | 1641R                 |
| ▲ 个人设置 👻 👻   |              | 检测结果                                                                                             |                                    |                       |
|              |              | 未成初<br>・<br>はます。<br>た<br>花前のの<br>次相称者: "空号」近名、专业名称、论文原题:<br>************************************ | 1877 1879                          |                       |

注:1、文件类型(比如稿件)上传后可删除、可预览、可下载。

在检测结果栏查看检测结果和下载检测报告,也可以点击查看查看检测结果 和下载检测报告。

# 二、论文检测操作流程

### 1. 学部教学秘书(专人)对毕业论文定稿进行检测。

点击左侧菜单进入"过程管理"一"定稿"一"查询定稿"页面。选中数据 点击"提交检测"按钮。

| 🧱 维普毕业论文管理系统 | <u>-</u> | 8     | G        |        |         |       |       | ④ 数据中心    | (2)<br>有问题 | □点我~   | ⊻  | ☆ 2023届 ▼ | ▲ 教学秘书 ▼       | ③ tea05[tea05] ▼ ① |   |
|--------------|----------|-------|----------|--------|---------|-------|-------|-----------|------------|--------|----|-----------|----------------|--------------------|---|
| ◎ 消息管理 🔻     | 《 ①首页    | 〔 学生  | 进度统计 × 4 | 业务设置 × | 定稿 ×    |       |       |           |            |        |    |           |                | »                  | ~ |
| △ 组织账号管理 🔻   | 查询定      | 橋     |          |        |         |       |       |           |            |        |    |           |                |                    |   |
| ◎ 检测管理       |          | 组织    | 请选择      | ~      | 课题名称    |       |       | 姓名        |            |        |    | 工号/学号     |                |                    |   |
| ■ 选题管理 🔻     |          | 状态    | 所有       | - j    | 第一次检测结果 |       |       | 所属教研室     | 所有         | ~      |    | 更多筛选条件    | Q 搜索           |                    |   |
| □ 过程管理       | 导动       | 出列表数据 | ◇ 伊提交检测  | n ←    | _       |       |       |           |            |        |    |           |                | 88 88 60           | - |
| 任务书          |          |       |          |        |         |       |       |           |            |        |    |           |                |                    |   |
| 开题报告         |          | 课题名称  |          | 指导教师姓名 | 指导教师工号  | 学生姓名  | 学生学号  | 学生所属组织    |            | 剩余检测次数 | 当前 | 状态        | 操作             |                    |   |
| 初稿           |          | 测试课题  | I.       | tea05  | tea05   | stu02 | stu02 | 测试学院~测试专业 |            | 1      | 28 | 完成        | <b>童者</b> 第111 | 目特殊编辑              |   |
| 24稿          |          |       |          |        |         |       |       |           |            |        |    |           |                |                    |   |
| 外文翻译         |          |       |          |        |         |       |       |           |            |        |    |           |                |                    |   |
| 文献综述         |          |       |          |        |         |       |       |           |            |        |    |           |                |                    |   |
| 恢复流程申请       |          |       |          |        |         |       |       |           |            |        |    |           |                |                    |   |

操作技巧(批量提交检测):通过筛选条件,对完成状态的数据进行批量勾选,提交检测。

| ⊠ 消息管理 | Ŧ | 查询定 | 摘                  |         |          |      |       |                |        |        |        |    |     |        |
|--------|---|-----|--------------------|---------|----------|------|-------|----------------|--------|--------|--------|----|-----|--------|
| ♡ 检测管理 | • | 组织  | 请选择                | ▼ 课题:   | 3称       |      | 姓谷    | 3              | 工号学号   |        |        | 状态 | 所有  |        |
| ■ 选题管理 | • | 辩次  | 所有                 | ▼ 更多筛选领 | # Q 搜索   |      |       |                |        |        |        |    | 所有  |        |
|        |   | G   | <b>建流转</b> 导出列表数据  | ▽ 命提交   | 200      |      |       |                |        |        |        |    | 待提交 |        |
| 0. 足稿  | ^ |     |                    |         |          |      |       |                |        |        |        |    | 軍核中 |        |
| 定稿     |   |     | <mark>调</mark> 题名称 | 指导教师姓   | 名 指导教师工号 | 学生姓名 | 学生学号  | 学生所属组织         | 剩余检测次数 | 当前检测结果 | 提交检测次数 | 状态 | 已完成 |        |
|        |   |     |                    |         |          |      |       |                |        |        |        |    | 不通过 |        |
| ○最终稿   | • | ~   | 中国疫情防控             | 王老师     | 7777777  | 测试学生 | ceshi | 测试学院~测试专业~测试班级 | 1      | 未检测    | 1      | 完成 |     | 查看 流转到 |
|        |   | _   |                    |         |          |      |       |                |        |        |        |    | _   |        |

注:检测结果可以通过"当前检测结果"栏查看,点击可以查看详细的检测报告。

| ⊠ 消息管理    ▼ | 查 | 询定稿            |           |         |         |      |        |                |        |        |      |        |
|-------------|---|----------------|-----------|---------|---------|------|--------|----------------|--------|--------|------|--------|
| ⑦ 检测管理 ▼    | 维 | <b>1</b> 织 请选择 | T         | 课题名称    |         |      | 姓名     |                | 工号/学号  |        |      |        |
| ■ 选题管理      | ĥ | た 所有           |           | 辩次      | 所有      | Ŧ    | 更多筛选条件 | Q 搜索           |        |        |      |        |
| ⇔ 定稿 🛛 🔺    | Ľ | し、批量流转         | 导出列表数据 ∨  | (1)提交检测 |         |      |        |                |        |        |      |        |
| 定稿          |   | ✓ 课题名称         | <u>۲</u>  | 指导教师姓名  | 指导教师工号  | 学生姓名 | 学生学号   | 学生所属组织         | 剩余检测次数 | 当前检测结果 | 提交检测 | H¢F    |
| ○最终稿 ▼      |   | ✓ 中国疫          | 青防控       | 王老师     | 7777777 | 测试学生 | ceshi  | 测试学院~测试专业~测试班级 | 1      | 未检测    | 1    | 查看 流转到 |
| ◎ 下载中心 🗸 🔻  |   | 🔽 毕业设计         | 计 (论文) 题目 | 王老师     | 7777777 | 赵同学  | 666666 | 测试学院~测试专业~测试班级 | 0      | 29.91  | 1    | 查看 流转到 |

## 2. 如检测不合格,进行二次检测设置操作

**第一步:**对检测结果不符合要求的数据进行"流转到"操作,退回学生端进行修改。

| 查询定 | 商                    |        |         |      |        |                |        |        |       |        |
|-----|----------------------|--------|---------|------|--------|----------------|--------|--------|-------|--------|
| 组织  | 请选择                  | 课题名称   |         |      | 姓名     |                | 工号/学号  |        |       |        |
| 状态  | 所有                   | 辩次     | 所有      |      | 更多筛选条件 | Q 搜索           |        |        |       |        |
| Ci  | <b>灶屋流转</b> 导出列表数据 ∨ | ⊕ 提交检测 |         |      |        |                |        |        |       |        |
|     | 课题名称                 | 指导教师姓名 | 指导教师工号  | 学生姓名 | 学生学号   | 学生所属组织         | 剩余检测次数 | 当前检测结果 | 提交检测操 | 乍      |
|     | 中国疫情防控               | 王老师    | 7777777 | 测试学生 | ceshi  | 测试学院~测试专业~测试班级 | 1      | 未检测    | 1     | 查看 流转到 |
|     | 毕业设计 (论文) 题目         | 王老师    | 7777777 | 赵同学  | 666666 | 测试学院~测试专业~测试班级 | 0      | 29.91  | 1     | 查看 流转到 |

| 流转到  |                                                  |
|------|--------------------------------------------------|
| 流转节点 | <ul> <li>学生提交论文定稿</li> <li>指导教师审核论文定稿</li> </ul> |
| 流转意见 | 请输入流转意见                                          |

操作技巧(批量流转到):通过筛选条件,对不符合要求的数据进行批量勾选,使用"批量流转到"功能退回至学生端修改。

| 查询定和         | <u>ā</u>          |        |         |      |        |                |        |        |       |          |
|--------------|-------------------|--------|---------|------|--------|----------------|--------|--------|-------|----------|
| 组织           | 请选择               | 课题名称   | τ       |      | 姓名     |                | 工号/学号  |        |       |          |
| 状态           | 所有                | 辩次     | 所有      | ~    | 更多筛选条件 | Q 搜索           |        |        |       |          |
| 位測结          | 果 所有 局流转 号出列表数据 ~ | ▼ 检测   | 则率 30   | 100  | 已提交    | 检测次数           |        |        |       |          |
|              | 果题名称              | 指导教师姓名 | 指导教师工号  | 学生姓名 | 学生学号   | 学生所属组织         | 剩余检测次数 | 当前检测结果 | 提交 操作 |          |
| $\checkmark$ | 中国疫情防控            | 王老师    | 7777777 | 测试学生 | ceshi  | 测试学院~测试专业~测试班级 | 1      | 未检测    | 1 👔   | 活 流转到    |
|              | 毕业设计(论文)题目        | 王老师    | 7777777 | 赵同学  | 666666 | 测试学院~测试专业~测试班级 | 0      | 29.91  | 1 🟦   | 清<br>流转到 |

第二步:给学生增加第二次检测次数。

点击左侧菜单进入"检测管理"一"检测次数分配"页面;点击"新增", 搜索学生信息,选择业务类型,填写次数,点击保存。或者批量导入检测次数。

| ☑ 消息管理       | 给单个学生分配检测次数      |                     |  |
|--------------|------------------|---------------------|--|
| ☞ 检测管理       | 学生姓名 更多筛洗条件 0 地索 | 学生学号                |  |
| 检测次数分配       |                  |                     |  |
| ■ 选题管理     ▼ | 学生姓名 学生学号 经      | 学生所属组织 业务类型         |  |
| () 最终稿       | 测试学生 ceshi ;     | 测试学院~测试专业~测试班级 论文定稿 |  |

单个学生增加次数

| 给单个学生分配 | 記检测次数  |     |   |
|---------|--------|-----|---|
|         |        |     |   |
| 学生:     |        |     |   |
| 学生组织:   | 请先选择学生 |     | - |
| 业务类型:   | 通用业务   |     | - |
| 增加/减少:  | 增加     | 次数: |   |

### 批量导入检测次数

| 模板下载: | 导入检测次数 | 7 | 「载模板 |    |
|-------|--------|---|------|----|
| 上传文件: | 点击选择文件 |   |      |    |
|       |        |   | 确认   | 取消 |

٦

## 3. 学部教学秘书(专人)对毕业论文最终稿进行检测。

点击左侧菜单进入"最终稿"—"最终稿"—"查询最终稿"页面。选中数据点击"提交检测"按钮。

| 🌇 维普毕业论文管理系统 | ≡ % C       |              |       |       | ④ 数据中心    | び<br>有问题: | <b>≤</b> 我~ | ⊻  | 🟦 2023届 ▼ | 😩 教学秘书 ▼ | ea05[tea05] • () |
|--------------|-------------|--------------|-------|-------|-----------|-----------|-------------|----|-----------|----------|------------------|
| ⊠ 消息管理 ▼     | 《 合首页 最终稿 × |              |       |       |           |           |             |    |           |          | » ~              |
| △ 组织账号管理 🛛 🔻 | 查询最终稿       |              |       |       |           |           |             |    |           |          |                  |
| ◎ 检测管理 🔻     | 组织 请选择      | ▼ 课题名称       |       |       | 姓名        |           |             |    | 工号/学号     |          |                  |
| ⊞ 选题管理 ▼     | 状态所有        | ▽ 所属教研室      | 所有    | Ŧ     | 辩次        | 所有        | Ŧ           |    | 更多筛选条件    | Q 搜索     |                  |
| □ 过程管理 🔻 🔻   | 导出列表数据 >    |              |       |       |           |           |             |    |           |          | W H 0            |
| ◎ 评分管理 🔻     |             |              |       |       |           |           |             |    |           |          |                  |
| □ 最终稿 🔺      | 课题名称        | 指导教师姓名 指导教师工 | 学生姓名  | 学生学号  | 学生所属组织    |           | 剩余检测次数      | 当前 | 状态        | 操作       |                  |
| 最终稿          | 测试课题        | tea05 tea05  | stu02 | stu02 | 测试学院~测试专业 |           | 1           | ¥  | 待提交       | 查看 流转到   | 特殊编辑             |
| 三 答辩管理   ▼   |             |              |       |       |           |           |             |    |           |          |                  |
|              |             |              |       |       |           |           |             |    |           |          |                  |